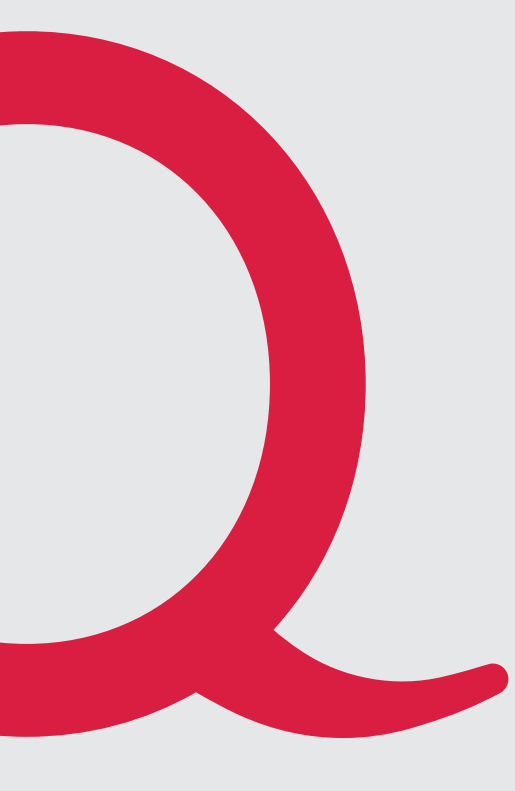

# **Quickline Cloud** Desktop

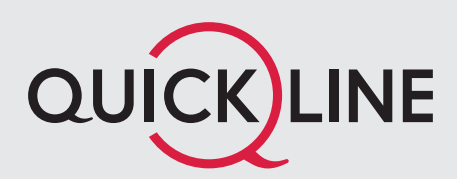

# 1. Quickline Cloud Desktop

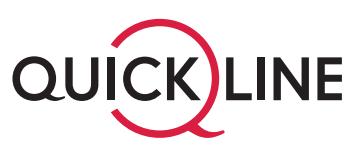

Richten Sie sich Ihre Quickline Cloud einfach und schnell auf Ihrem Mac oder Windows-PC ein.

Mit der Desktopanwendung der Quickline Cloud können Sie jederzeit über Ihren Rechner einzelne Dateien und ganze Ordner in Ihre Quickline Cloud hochladen.

## 2. Installation Desktopanwendung

Sie finden den Link zur Installation des Quickline Cloud Desktopordners unter <u>quickline.ch/cloud</u> oder direkt in Ihrer Quickline <u>Web-Cloud</u> **im Hauptmenü.** 

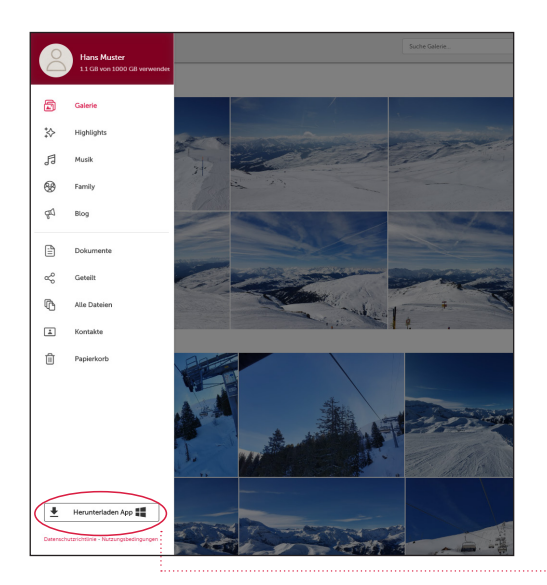

PC-Clients herunterladen

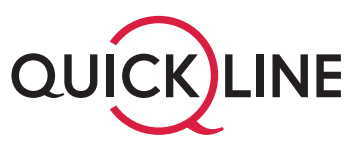

Führen Sie das Installationsprogramm nach dem Herunterladen aus. Bei der Installation der Quickline Cloud Desktopanwendung auf Ihrem Computer wird ein spezieller Ordner, der Quickline Cloud Desktopordner, erstellt. Der Quickline Cloud Desktopordner aktualisiert und synchronisiert Ihre Daten automatisch auf allen Ihren Geräten. Wenn Sie die Desktopanwendung installiert haben, können Sie ganz einfach auf den Quickline Cloud Desktopordner zugreifen indem Sie auf das kleine Quickline Cloud Symbol klicken.

Dieses Symbol befindet sich bei einem Windows-Computer unten rechts in der Taskliste sowie unter den Favoriten.

Bei einem Mac finden Sie das Quickline Cloud Symbol rechts oben in der Menüleiste.

Verwenden Sie den Quickline Cloud Desktopordner wie jeden anderen Ordner auf Ihrem Rechner. Alles, was Sie im Ordner speichern, steht Ihnen auf allen Ihren anderen Geräten zur Verfügung und wird in Ihrer Quickline Cloud gesichert.

Die Dateien, die Sie in Ihrem Quickline Cloud Desktopordner gespeichert haben, finden Sie in Ihrer Quickline Web-Cloud unter «**Alle Dateien**» unter der Quelle «**Quickline Sync**».

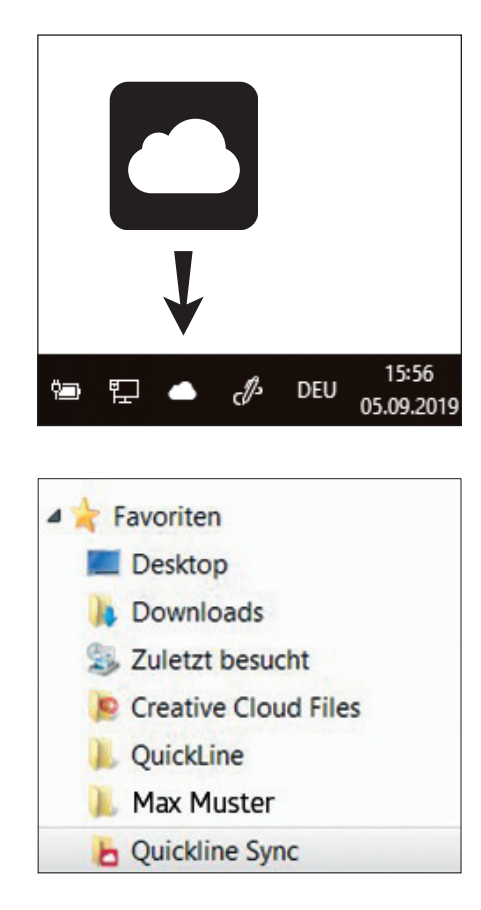

| GUELLE . |
|----------|
| OUBLE .  |
|          |
|          |
|          |
|          |
|          |
|          |
|          |
|          |
|          |
|          |
|          |
|          |
|          |
|          |
|          |
|          |
| QUCQUINE |
|          |
|          |
|          |
|          |
|          |
|          |
|          |
|          |
|          |

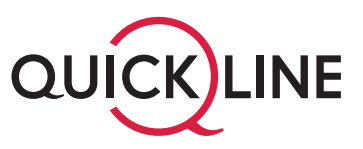

## 2.1 Menü

#### 2.1.1 Aktualisierung

Klicken Sie auf das Symbol, das sich in der Windows- Taskliste oder in der Mac-Menüleiste befindet.

Ihre Dateien werden von Ihrem Quickline Cloud Desktopordner automatisch in Ihrer Quickline Cloud gespeichert und aktualisiert. Sobald Sie neue Dateien in Ihren Quickline Cloud Desktopordner hochladen, erscheinen diese automatisch in Ihrer Quickline Cloud. Sie können die Aktualisierung aber auch mit mit dem Klick auf das Aktualisierungssymbol manuell starten.

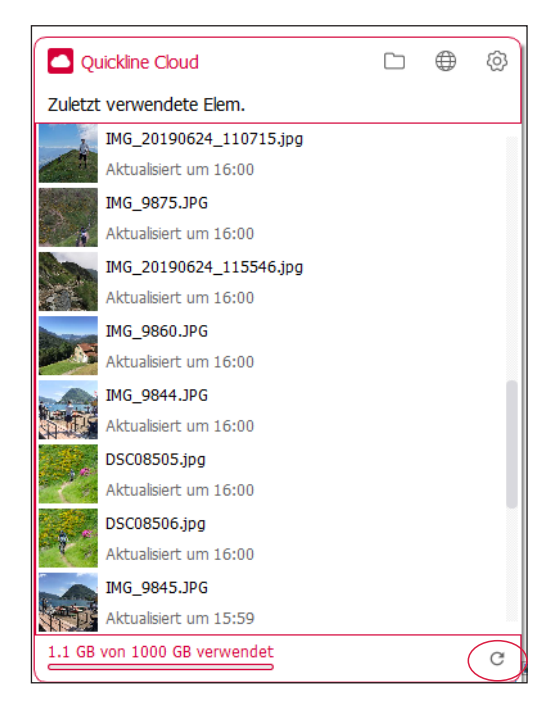

### 2.1.2 Einstellungen/Präferenzen

Mit einem Klick auf das Einstellungssymbol gelangen Sie zum Menupunkt **Einstellungen ändern**.

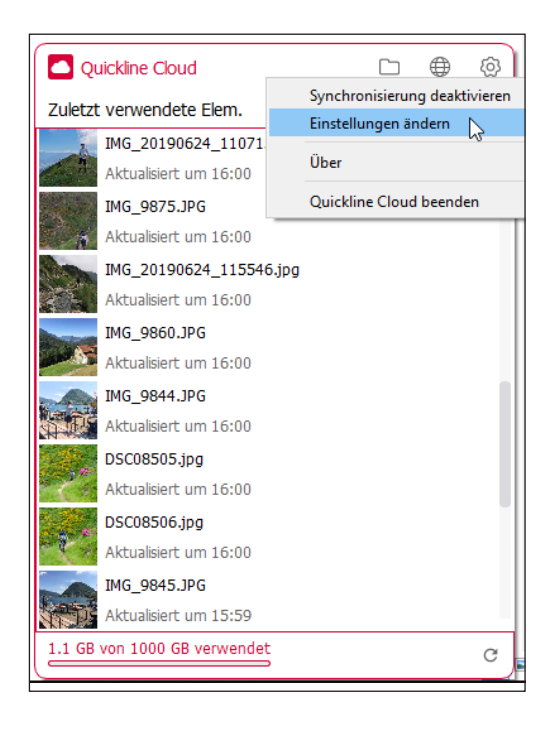

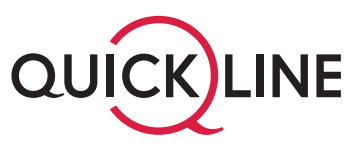

In der Registerkarte **Allgemein** können Sie:

- Festlegen, ob der Quickline Cloud Desktopordner automatisch beim Hochfahren Ihres Computers startet.
- Ihren Benutzernamen sehen und sich bei Bedarf abmelden.

Unter **Selektive Synchronisation** können Sie definieren definieren, welche Ordner innerhalb ihrer Quickline Cloud synchronisiert werden sollen. Möchten Sie einen bestimmten Ordner nicht synchronisieren, können Sie diesen hier deaktivieren.

Möchten Sie die Daten synchronisieren, welche Sie mit Ihrem Smartphone hochgeladen haben, dann zwingend immer Smartphone und Web-Uploads aktiviert haben.

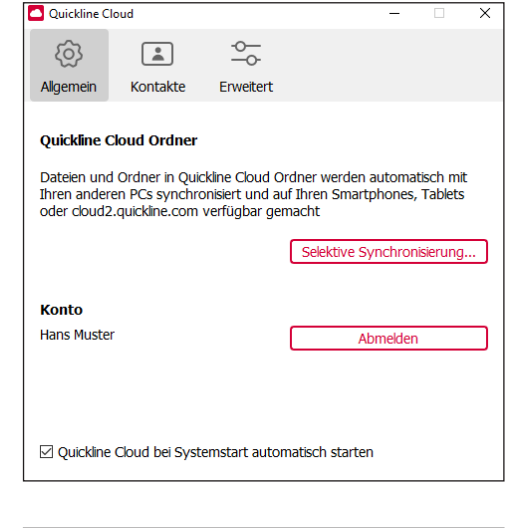

Mit einem Klick auf das Ordner Symbol 🗋 können Sie direkt auf Ihre Quickline Cloud Ordner zugreifen.

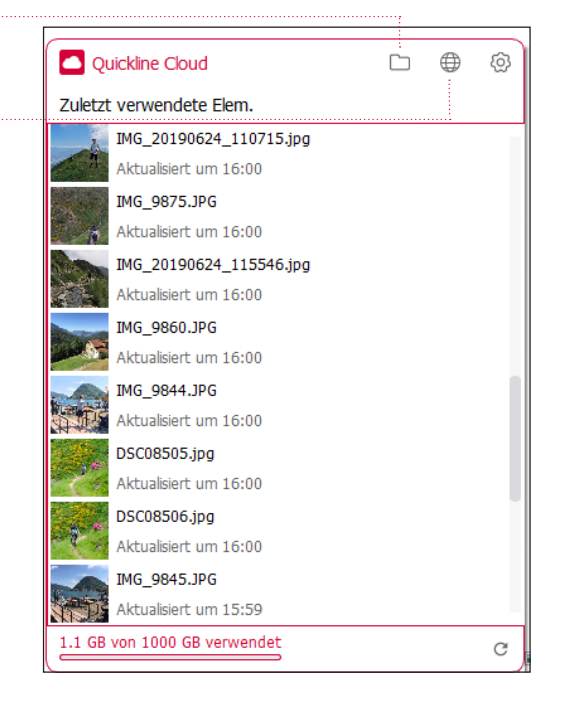